Copyright © 2019 Lockheed Martin Corporation. All Rights Reserved.

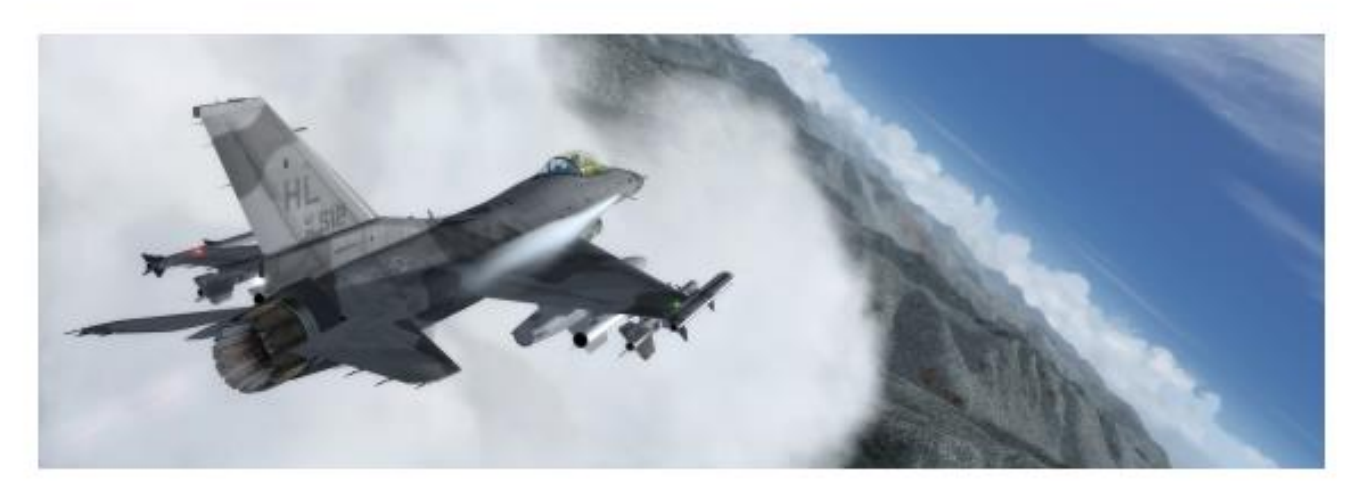

# **PREPAR3D**<sup>®</sup>

# Prepar3D v4 のダウンロードとインストールの方向

これらの指示は、Prepar3D v4 アプリケーションをダウンロードしてインストールする際の使用を意図し ています。Windows 7、Windows 8、または Windows 10 オペレーティングシステム。 Prepar3D v4 は と互換性がありません

Windows XP および Windows Vista では推奨されていません。 DirectX 11 を完全にサポートしているビデオカードは必須。

問題が発生した場合は、推奨されるサポート方法は Prepar3D フォーラムに投稿することです。

## 内容

| Prepar3D v4 のダウンロードとインストール方法  | 1  |
|-------------------------------|----|
| 内容                            | 1  |
| Prepar3D v4 をダウンロードしています      | 2  |
| 完全な Prepar3D v4 インストーラを抽出する   | 2  |
| Prepar3D v4 のインストール           | 3  |
| Prepar3D v4 を有効にする            | 3  |
| Prepar3D v4 のアップデート           | .3 |
| Prepar3D v4 のアンインストール/再インストール | 4  |

### Prepar3D v4 をダウンロード

Prepar3D v4 を購入した後、あなたは Prepar3D ソフトウェアダウンロードサイトへのリンクを含む請求書を受け取 ったはずです。請求書を開き、[ソフトウェアダウンロードページ]リンクをクリックするか、またはクリックします。 Prepar3D Web サイト(http://www.prepar3d.com/purchased\_downloads)からダウンロードしてください。 ダウンロード管理を容易にするために、Prepar3D v4 インストーラダウンロードは 2 つの形式で提供されています。 完全なインストーラパッケージを zip ファイルとしてダウンロードするか、個々の exe、msi、および cab の各コンポ ーネントを直接ダウンロードできます。十分なインターネット接続がある場合は、完全な zip ファイルパッケージをダ ウンロードすることをお勧めします。

ダウンロードページが読み込まれたら、請求書に記載されているライセンス情報を入力する必要があります。 ページの右側に、あなたのライセンス ID とライセンスパスワードを入力し(請求書の「説明」の下)、送信を押してく ださい。

ライセンス情報を入力したら、Prepar3D v4 の完全な zip ファイルへのリンクを選択してインストーラパッケージ全体をダウンロードするか、個々のコンポーネントのダウンロードを開始します。フル zip ファイルをダウンロードした場合は、他のファイルをダウンロードしないでください(フル zip ファイルには必要なファイルがすべて含まれています)。個別のピースをダウンロードする場合は、すべてのファイルを同じフォルダにダウンロードしてください。 正常にインストールされました。

ダウンロードページにリストされている名前、ファイルサイズ、またはチェックサムとファイルが一致しない場合は、 不完全なファイルが原因で発生する可能性がある問題を回避するために、不一致ファイルを再ダウンロードすることを お勧めします。

#### 完全な Prepar3D v4 インストーラーの抽出

完全なインストーラパッケージをダウンロードした場合は、zip ファイルを解凍する必要があります。 これは zip ファ イル用の解凍ツールを使って行います。 この作業を実行できるツールは数多くありますが、このガイドでは Microsoft®Windows®ツールを使用します。 このツールは通常 Windows 7 以降にプレインストールされていま す。

注:ファイル名の X.X.X.XXXX は、現在の Prepar3D のバージョン番号の単なるプレースホルダーです。 ファイル名のアスタリスク(\*)は、Prepar3D バリアント(Academic、Professional、または Professional Plus) の単なるプレースホルダーです。

注:\*.cab ファイルを抽出しないでください。 Prepar3D インストーラーはそれらから必要な情報を抽出します。

1.ダウンロードした zip ファイルが保存されている場所に移動します。

- 2.そのフォルダで、Prepar3D\_v4 \_ \* \_ X.X.X.XXXX.zip という名前のファイルを右クリックし、コンテキスト メニューから[すべて展開…]を選択します。 これにより、Extract Compressed(Zipped)Folders アプリケ ーションが起動します。
- 3. [抽出]ボタンをクリックして抽出を開始します。 完了するまで数分かかります。
- 4.抽出が正常に完了すると、[Extract Compressed (Zipped) Folders]アプリケーションが閉じて、新しいフォ ルダが表示されます。

#### Copyright © 2019 Lockheed Martin Corporation. All Rights Reserved.

5.抽出中に何らかのエラーが発生した場合は、完全な zip ファイルが正しくダウンロードされなかったか、ダウン ロードが完了していない可能性があります。 エラーが発生しなかった場合は、Prepar3D v4 のインストール のセクションに進んでください。

## Prepar3D v4 のインストール

インストーラーのダウンロードと解凍が完了したので、今度は Prepar3D v4 アプリケーションをインストールできま

- す。 Prepar3D v4 は、Windows 7、Windows 8、および Windows 10 オペレーティングシステムと互換性がありま
- す。 Prepar3D v4 は Windows XP と互換性がなく、Windows Vista では推奨されていません。
  - I.展開した Prepar3D\_v4 \_ \* \_ X.X.X.XXXX フォルダで、Setup\_Prepar3D.exe ファイルをダブルクリックします。
    注:以前に Prepar3D をインストールしたことがある場合、またはすべての前提条件がインストールされていることが確実な場合は、Install\_Client.msi、Install\_Content.msi、および Install\_Scenery.msiの各インストーラーを使用できます。これは上級ユーザーにのみ推奨されます。
  - 2. EULA を読み、[使用許諾契約に同意します]の横のチェックボックスをクリックします。これで[インストール]ボタ ンが有効になります。
  - 3.インストールボタンをクリックします。この時点で、インストールを続行するには管理者権限が必要です。プロンプ トが表示されたら、必要な管理者の資格情報を入力するか、[OK]をクリックして続行します。 Prepar3D インスト ーラーは、不足している依存関係をただちに識別し、それらのインストールに進みます。このプロセス中にコンピュ ータが再起動する可能性があるので、インストールを続行する必要があります。インストールは5分からどこでもか かることができますお使いのコンピュータによって異なります。
  - 4. Prepar3D セットアップがインストールを完了すると、デスクトップに Prepar3D アイコンが表示されます。 Prepar3D アイコンをダブルクリックして、初めて Prepar3D を起動します。これにより、Prepar3D ソフトウェア のアクティベーションウィンドウが開きます。
  - 5.アクティベーションウィンドウが表示されたら、「Prepar3D v4 のアクティベーション」というセクションの手順に 従ってライセンスのアクティベーションを完了します。 Prepar3D アプリケーションを実行するにはアクティベーシ ョンが必要です。

## Prepar3D v4 をアクティベートする

Prepar3D は使用前にアクティブにしなければなりません。 初回実行時には、自動的にライセンス情報を入力するように求められます。 オンライン、別のコンピュータ、または電子メールを介してアクティブ化することができます。 詳細は、ラーニングセンター(インストールディレクトリの Learning Center.chm)にある[Prepar3D 製品]→ [Prepar3D のライセンス認証]→[Prepar3D のライセンス認証方法]の下にあります。ライセンスに問題がある場合 は、licensing @ prepar3d.com までご連絡ください。

#### Prepar3D v4 のアップデート

Prepar3D v4 のマイナーアップデートがリリースされたとき、Prepar3D v4 をアップデートするために利用できる 2 つのオプションがあります。 推奨される方法は、クライアントインストーラを使用して単純にアップデートすること です。 これが最速です、エラーが最も少ない。 クライアントをアンインストールすると、Prepar3D を無効にするか どうかを尋ねられます。 単に同じマシンをアップデートしているのであれば、「いいえ」を選択できます。したがっ て、再インストールが完了した後に再度アクティブにする必要はありません。

#### Copyright © 2019 Lockheed Martin Corporation. All Rights Reserved.

アプリケーション全体を完全にアンインストールして再インストールすることで更新することもできますが、多くの場合 これは不要または望ましくありません。

注:クライアントだけをアップデートするには、Prepar3D アプリケーション全体をインストールしておく必要があり ます。

Prepar3D.com のダウンロードページで、ライセンス ID とパスワード(請求書の「説明」の下にあります)を入力し、 適切な Install\_Client.msi ファイルをダウンロードします。次に、Windows のスタートメニューから[コントロールパネ ル]を開き、[プログラム]の下の[プログラムのアンインストール]をクリックします。 Prepar3D \* Client(アスタリスク

(\*)は Prepar3D v4 の亜種(Academic、Professional、または Professional Plus))を検索します。それを右クリック し、「アンインストール」を選択して、ウィザードの指示に従います。アンインストールが完了したら、閉じるボタンを選 択し、Install\_Client.msi を開いてアップデートを開始します。画面上の指示に従って更新を完了します。

クライアント以外に、Prepar3D インストールの他の 2 つのコンポーネントは Content と Scenery で、それぞれマイナー アップデートで追加の変更があります。これらの各コンポーネントの更新プロセスは、クライアントのものとほぼ同じで す。

注意: Content コンポーネントまたは Scenery コンポーネントを更新する前に、まず Client コンポーネントを更新してください。

[Prepar3D.com のダウンロード]ページで、ライセンス ID とパスワード(請求書の[説明]の下にあります)を入力して、 コンポーネントを更新する適切な msi ファイルをダウンロードします。

Install\_Content.msi または Install\_Scenery.msi ファイル。 Content コンポーネントをインストールしている場合は、 cont1.cab ファイルをダウンロードする必要があります。同様に、Scenery コンポーネントを更新している場合は、 scene1.cab から scene6.cab ファイルをダウンロードする必要があります。ダウンロードしたすべてのファイルが同じフ オルダにあることを確認してください。次に、Windows のスタートメニューからコントロールパネルを開き、アンインス トールをクリックします。

プログラムの下のプログラム。 Prepar3D \* Content または Prepar3D \* Scenery(アスタリスク(\*)は Prepar3D v4 の変種(Academic、Professional、または Professional Plus))を検索します。アンインストールするコンポーネントを 右クリックし、[アンインストール]を選択して、ウィザードの指示に従います。アンインストールが完了したら、閉じる ボタンを選択し、Install\_Content.msi または Install\_Scenery.msi を開いてアップデートを開始します。画面上の指示に 従って更新を完了します。

Prepar3D アプリケーション全体を更新するには、Prepar3D アプリケーションをアンインストールしてから、最新の Prepar3D アプリケーションをダウンロードしてインストールする必要があります。下記の Prepar3D v4 のアンインスト ール/再インストールに従ってください。このプロセスが完了したら、最新バージョンの Prepar3D をダウンロードして、 Prepar3D v4 のインストールに従ってください。

## Prepar3D v4のアンインストール/再インストール

注:このセクションは Prepar3D v4 のアンインストール/再インストールにのみ適用されます。 Prepar3D のアンイ ンストール/再インストールは設計どおりに動作するはずですが、以下の手順に従うことで成功を保証することができ ます。

1. Prepar3D をアンインストールする前に、追加のコンテンツやアドオン(モデル、風景、構成など)をバックアッ プしてください。 Prepar3D アプリケーションのアンインストールを開始するには、スタートメニューから[コン トロールパネル]を選択し、[プログラムと機能]を開きます。プログラムのリストから Prepar3D v4 \*を選択し、

メニューバーの[アンインストール]ボタンをクリックします(アスタリスク(\*)は Prepar3D v4 の変種 (Academic、Professional、または Professional Plus)です)。画面上の指示に従って Prepar3D をアンインス トールします。 Prepar3D のインストールを復元するだけの場合は、[修復]オプションを選択します。それはユ ーザーの問題の大部分を修正するでしょう。

- 2.アンインストーラは、インストーラーによって作成されたすべてのファイルを削除しますが、プログラムの実行 中に生成された内容を完全には削除しません。 Prepar3D を完全にアンインストールするには、実行時に作成さ れたフォルダとファイルを手動で削除する必要があります。フォルダ内のファイルに加えた変更を必ずバックア ップしてください。今、以下のフォルダを手動で削除してください。
  - C: ¥Program Files¥Lockheed Martin¥Prepar3D v4(または変更されたインストール場所)
  - %PROGRAMDATA%¥ Lockheed Martin ¥ Prepar3D v4
  - %LOCALAPPDATA%¥ Lockheed Martin ¥ Prepar3D v4
  - %APPDATA%¥ロッキードマーチン¥ Prepar3D v4
  - %USERPROFILE%¥ Documents ¥ Prepar3D v4 ファイル

3.今すぐコンピュータを再起動する必要があります。コンピュータを再起動した後、再インストールしたい場合は、Prepar3D v4 のインストールの手順に従ってください。